| CUSTOMER<br>SATISFACTION<br>QUICK RESPONSE<br>DISTRIBUTION<br>JUST IN TIME<br>ENTERPRISE<br>INTEGRATION                  | Logistics<br>Software<br>International                                    | Logistics Solutions Provider<br>to<br>Supply Chain Management<br>Microsoft<br>GOLD CERTIFIED<br>Partner<br>Mobility Solutions<br>SV/Software Solutions<br>Business Process and Integration | Suite 9.2, Level 1<br>Zenith Business Centre<br>6 Reliance Drive<br>Tuggerah NSW 2259<br>Australia<br>Tel: +61 2 4351 3500<br>Email: <u>support@lsi.net.au</u><br>Web site: <u>www.lsi.net.au</u><br>ABN: 33 414 337 680 |  |
|----------------------------------------------------------------------------------------------------|---------------------------------------------------------------------------|----------------------------------------------------------------------------------------------------|----------------------------------------------------------------------------------------------------|--|
| iSupply software application - release advice - version 7.57.2.1                                                         |                                                                           |                                                                                                    |                                                                                                    |  |
| <b>Prerequisites - iSu</b><br>iSupply version 7.57<br>Microsoft .NET Fram<br>Microsoft Report Vie<br>SAP Crystal Reports | <b>Ipply</b><br>7.1.1<br>Nework 4.0<br>Wer 2010 SP1<br>Runtime Engine for | Prerequisites - iSupplyR<br>Microsoft .NET Compact Fra<br>.NET Framework 4                                                                                                    | <u>E</u><br>amework 3.5                                                                                                    |  |
| <u>iSupply release ar</u>                                                                                                | nd version details                                                        |                                                                                                    |                                                                                                    |  |
| iSupply version:                                                                                                    | 7.57.2.1                                                                  |                                                                                                    |                                                                                                    |  |
| Release status:                                                                                                    | General rele                                                              | General release                                                                                                    |                                                                                                    |  |
| Applications release                                                                                                    | d: iSupply, iSu                                                           | Supply, iSupplyWeb, iSupplyRF                                                                                                    |                                                                                                    |  |
| This release n                                                                                                    | nust be installed to<br>insta                                             | o the test environment and user accept<br>allation to the live environment                                                                                                    | ance tested before                                                                                                    |  |
| <u>iSupply version 7.57.2.1</u> released 05/07/2011 (017551)                                                             |                                                                           |                                                                                                    |                                                                                                    |  |
| MSI path and name: http:<br>SQL update scripts: DB7-                                                                     |                                                                           | /www.lsi.net.au/files/versions/iSupply-7-57-2-1.zip<br>7-2-1.sql                                                                                                    |                                                                                                    |  |

# **Release inclusions and notes**

Code

Job-no

Details/remarks

| 014377               | LS            | Delete Old Orders<br>Improved deletion process using stored SQL procedure<br>iSupply                                                                                                    |  |
|----------------------|---------------|----------------------------------------------------------------------------------------------------|--|
| 017085               | LS            | Distances Maintenance<br>Correctly handle the entry of origins and destinations as determined by the<br>transporter's rating method<br>iSupply                                                   |  |
| 017521               | DH            | Export Consignment Details<br>DHL550P - change the mapping of the pack unit data<br>iSupply                                                                                                    |  |
| 017531               | ТА            | Freight Label Print/Reprint<br>New Zealand Couriers and Castle Parcels formats - adjust printing to fit on label<br>stationery<br>iSupply                                                        |  |
| 017538               | DH            | Export Freight Tracking Details<br>Improve performance<br>iSupply                                                                                                    |  |
| 017539               | DH            | Receiver Details Maintenance<br>Change/delete/enquiry modes - improve performance of search list<br>iSupply                                                                                      |  |
| 017541               | DH            | Freight Label Print/Reprint<br>Improve the freight label printing performance<br>iSupplyWeb                                                                                                    |  |
| 017551               | LS            | Import Consignment Note Details and Error Report<br>Rectify incorrect validation when data entering a specific transport and service<br>restricted by sender/warehouse setup [INR-01]<br>iSupply |  |
| 017551               | LS            | Print Manifest Details<br>Improve performance when retreiving manifests to reprint [INR-07]<br>iSupply/iSupplyWeb                                                                                |  |
| 017551               | LS            | Consignment Details Entry<br>When entering pack units, ensure that any pack unit kilograms are auto-<br>populated into consignment details [INR08]<br>iSupplyWeb                                 |  |
| 017551               | LS            | Bulk pick/Pick Pack<br>Fix RF Pick/Pack to disallow an over pick, and RF Bulk PIck to allow an over pick<br>[INR-09]<br>iSupplyRF                                                                |  |
| 017561               | LS            | iSupplyRF licencing<br>Disallow user login if the user count exceeds the client's total license count<br>iSupplyRF                                                                               |  |
|                      |               | Incorporations from fix versions                                                                                                    |  |
|                      |               | From version 7.46.2.4                                                                                                    |  |
| 017542               | DH            | Consignment details enquiry<br>Ensure that multiple clicks on the search button starts only one enquiry<br>Supply                                                                                |  |
|                      |               | From version 7.56.2.1                                                                                                    |  |
| 017499               | VA            | Consignment details entry<br>Allow consignment consolidation for already sales order exported consignments<br>depending upon "Allow c/note change after export to host"<br>iSupply/iSupplyWeb    |  |
| New maint            | ainable set   | <u>tings</u>                                                                                                    |  |
| Setting              |               | Details                                                                                                    |  |
| None                 |               | None                                                                                                    |  |
| Import/ex            | port file for | mat changes                                                                                                    |  |
| Transaction          |               | Data fields                                                                                                    |  |
| None                 |               | None                                                                                                    |  |
| <u>Notes</u><br>None |               |                                                                                                    |  |

#### iSupply install steps for this release when upgrading from iSupply version 7.57.1.1

#### **Preparation**

- 1. Ensure all users are logged out of iSupply and cannot log in.
- 2. Stop the eCS service on the server that runs it.
- 3. Stop any external processes that may access the iSupply database.
- 4. Make a backup copy of the iSupply SQL database.

#### Application server (x86)

- 1. Uninstall the currently installed iSupply Windows version via Control Panel.
- 2. Uninstall the currently installed iSupply eCS Service version via Control Panel.
- 3. Install iSupply Windows 7-57-2-1.msi by running "setup.exe".
- 4. Ensure that the configuration file "C:\Program Files\LSI\iSupply Windows\iSupplyWindows.exe.config" has been updated with the server and database names.
- 5. Install iSupply eCS Service 7-57-2-1.msi by running "setup.exe".
- 6. Ensure that the configuration file "C:\Program Files\LSI\iSupply eCS Service
- \iSupplyeCSService.exe.config" has been updated with the server and database names.

## Application server (x64)

- 1. Uninstall the currently installed iSupply Windows version via Control Panel.
- 2. Uninstall the currently installed iSupply eCS Service version via Control Panel.
- 3. Install iSupply Windows 7-57-2-1 x64.msi by running "setup.exe".

4. Ensure that the configuration file "C:\Program Files\LSI\iSupply Windows\iSupplyWindows.exe.config" has been updated with the server and database names.

5. Install iSupply eCS Service 7-57-2-1 x64.msi by running "setup.exe".

6. Ensure that the configuration file "C:\Program Files\LSI\iSupply eCS Service

- $\label{eq:service} \ensuremath{\mathsf{viSupplyeCSService.exe.config}}\xspace \ensuremath{\mathsf{has}}\xspace \ensuremath{\mathsf{been}}\xspace \ensuremath{\mathsf{ubc}}\xspace \ensuremath{\mathsf{viSupplyeCSService.exe.config}}\xspace \ensuremath{\mathsf{has}}\xspace \ensuremath{\mathsf{been}}\xspace \ensuremath{\mathsf{ubc}}\xspace \ensuremath{\mathsf{ubc}}\xspace$
- 7. NGEN iSupply Windows
- 7.1. Place the files "ngen.exe" and "NGENiSupplyWindows.bat" into iSupply's installation directory (Default: "C:\Program Files\LSI\iSupply Windows\Client\").
  7.2. Run the NGENiSupplyWindows.bat from command prompt as an Administrator
- 8. NGEN iSupply eCS Service
- 8.1. Place the files "ngen.exe" and "NGENiSupplyeCSService.bat" into iSupply's installation directory (Default: "C:\Program Files\LSI\iSupply eCS Service\Client\").
- 8.2. Run the "NGENiSupplyeCSService.bat" from command prompt as an Administrator

## Web server (x86)

- 1. Uninstall the currently installed iSupply Web Services version via Control Panel.
- 2. Uninstall the currently installed iSupply Web version via Control Panel.
- 3. Install iSupply Web Services 7-57-2-1.msi by running "setup.exe".

4. Ensure that the configuration file "C:\inetpub\wwwroot\iSupplyWebServices\Web.config" has been updated with the server and database names.

5. Install iSupply Web 7-57-2-1.msi by running "setup.exe".

6. Ensure that the configuration file "C:\inetpub\wwwroot\iSupplyWeb\Web.config" has been updated with the URL of the iSupplyWebServices.

## Web server (x64)

- 1. Uninstall the currently installed iSupply Web Services version via Control Panel.
- 2. Uninstall the currently installed iSupply Web version via Control Panel.
- 3. Install iSupply Web Services 7-57-2-1 x64.msi by running "setup.exe".

4. Ensure that the configuration file "C:\inetpub\wwwroot\iSupplyWebServices\Web.config" has been updated with the server and database names.

5. Install iSupply Web 7-57-2-1 x64.msi by running "setup.exe".

6. Ensure that the configuration file "C:\inetpub\wwwroot\iSupplyWeb\Web.config" has been updated with the URL of the iSupplyWebServices.

## Database server

1. Run the following database update script(s) (using SQL Server Management Studio) to update the iSupply database: DB7-57-2-1.sql.

## <u>Finalisation</u>

- 1. Test run iSupply.
- 2. Start the eCS service on the server that runs it.
- 3. Start any external processes that may access the iSupply database.
- 4. Allow users to login to iSupply.